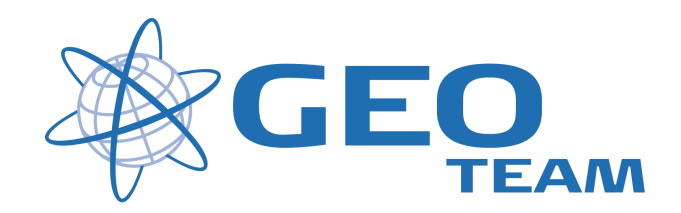

#### Brugervejledning Kodebibliotek.

Februar 2008

Per Dahl Johansen

GEOTEAM A/S

Pdj@geoteam.dk

### 1 Hovedmenu

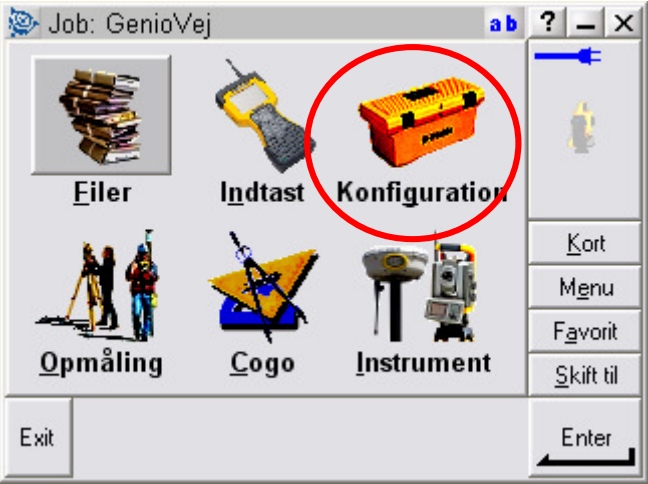

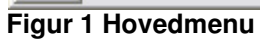

(

#### Hvad kan man i hovedmenuen ??

| "Filer"         | Her finder du alt vedr. opsætning af job, punktoverblik, kvalitetskontrol af målte data samt ind-<br>og udlæsning af data til computeren på kontoret.                                                     |
|-----------------|----------------------------------------------------------------------------------------------------|
| "Indtast"       | Her indtaster du koordinater til nye punkter, noter til målingen samt opretter linier og cirkler mv.                                                                                                    |
| "Konfiguration" | Her indstiller du alle de standardopsætninger, du ønsker at instrumentet benytter hver gang, der udføres en opgave. F.eks. lyd/ikke lyd, punktnummerering, tolerance størrelser ved afsætning m.m.        |
| "Opmåling"      | Her opmålingsstil til den aktuelle opmåling og afsætning                                                                                                    |
| "Cogo"          | Her kan beregnes arealer, afstande, kurver, retninger, utilgængelige punkter mv.                                                                                                    |
| "Instrument"    | Her finder du oplysninger om dit instrument samt andre funktioner. De fleste funktioner styres nemmere og hurtigere fra Ikonerne, der altid er vist i øverste højre hjørne under batteri status ikonerne. |
|                 | Desuden er der de 4 lynmenuer – "Kort", "Menu", "Favoritter" og "Skift til";                                                                                                    |
| "Kort"          | Viser det aktuelle job på et kort, hvor der kan zoomes og vælges punkter, der skal<br>afsættes.                                                                                                    |
| "Menu"          | Sender dig altid tilbage til hovedmenuen, uanset hvilket program du måtte befinde dig i.                                                                                                    |
| "Favoritter"    | Er stedet, hvor de mest brugte menuer kan gemmes. Der kan de så vælges direkte.                                                                                                    |
| "Skift til"     | Er stedet, hvor der kan skiftes mellem alle de menuer, der måtte være åbne.                                                                                                    |

# 2 Opret nyt kodebibliotek

I hovedmenuen vælges Konfiguration herefter vælges "Objekt & attribut biblioteker"

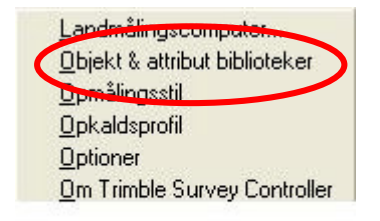

#### Tryk på "Ny"

| Navn | Str. | Ændret | -                |
|------|------|--------|------------------|
|      |      |        | P                |
|      |      |        | <u>K</u> ort     |
|      |      |        | M <u>e</u> nu    |
|      |      |        | F <u>a</u> vorit |
|      |      |        | CLife fil        |

Indtast et navn og tryk "Enter" og "OK"

| Teknik |                  |
|--------|------------------|
|        | 1                |
|        | <u>K</u> ort     |
|        | M <u>e</u> nu    |
|        | F <u>a</u> vorit |
|        | Skill ti         |
| Esc    | Enter            |

# 3 Tilføj koder

Der er nu oprettet et tomt kodebibliotek og man kan herefter tilføje de ønskede koder.

| Navn  | <u>.</u> |     | Str. | Ændret   |   |                  |
|-------|----------|-----|------|----------|---|------------------|
| Tekni | k        |     | 1kb  | 6/3/2008 |   |                  |
|       |          |     |      |          | - | <u>K</u> ort     |
|       |          |     |      |          | ľ | M <u>e</u> nu    |
|       |          |     |      |          | ľ | F <u>a</u> vorit |
|       |          | - P |      |          |   | CLOCK OF         |

Marker kodebiblioteket og tryk "Ret" og derefter "Tilføj"

Indtast nu et navn og evt. en beskrivelse til koden og tryk "OK"

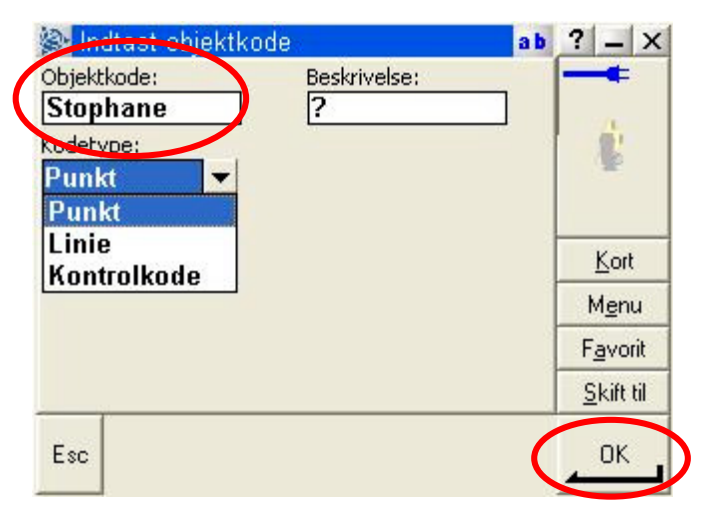

Kodetypen sættes i de fleste tilfælde til "Punkt".

"Linie" og "Kontrolkode" kan kun bruges sammen med Trimble Geomatics Office.

Når man har tilføjet de koder man har brug for, sluttes af med at trykke "Gem"

| e reknik.txi |             | ao :              |
|--------------|-------------|-------------------|
| Navn         | Beskrivelse |                   |
| Stophane     |             |                   |
|              |             | <u>K</u> ort      |
|              |             | M <u>e</u> nu     |
|              |             | F <u>a</u> vorit  |
|              |             | <u>S</u> kift til |
| isc Gem      | Tilfai Slet | Ret               |

### 3 Tilknyt kodebiblioteket til et job

For at gøre kodebiblioteket aktivt, skal det tilknyttes et job. Dette gøres ved at gå ind i Filer - Egenskaber for aktiv Job (eller Filer – Nyt Job), og tilknytte kodebiblioteket under "Objektkode bibliotek".

| 😂 Job egenskabe                | er: test2           | ab        | ?                 | _ >              |  |
|--------------------------------|---------------------|-----------|-------------------|------------------|--|
| Job navn:                      | test2               |           | -                 | -                |  |
| Egenskaber<br>Koordinatsystem: | System 34 (Jutland) | (Denmark) |                   | 3                |  |
| Enhed (afstand):               | Mete                | er 🔤      |                   |                  |  |
| Tilknyttet filer:              | Inge                | n         |                   |                  |  |
| Aktivt kort:                   | Inge                | n I       |                   | <u>K</u> ort     |  |
| Objektkode bibliotel           |                     |           | ١                 | 4 <u>e</u> nu    |  |
| ObjektRode Diblioter           | Текп                |           |                   | F <u>a</u> vorit |  |
| Cogo opsætning:                | System              |           | <u>S</u> kift til |                  |  |
| Esc                            |                     |           |                   | ок               |  |
|                                |                     |           | -                 |                  |  |